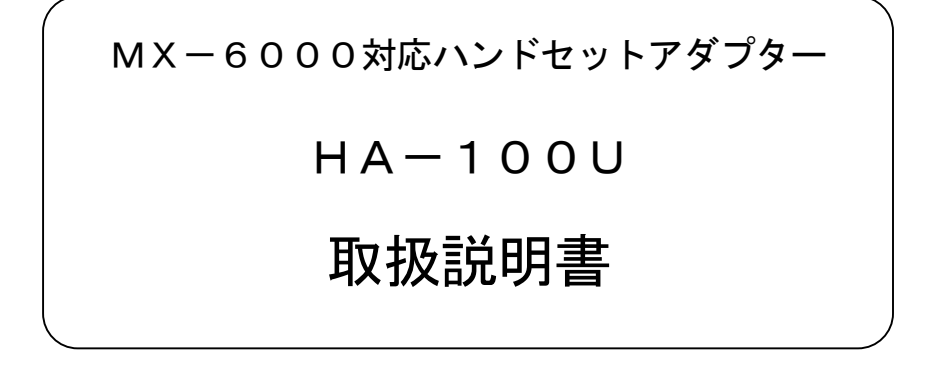

| ■安全にお使いいただくために1    |
|--------------------|
| ■お使いになる前に2         |
| ■各部の名前とはたらき3       |
| ■デバイス・ドライバのインストール4 |
| ■仮想COMポート番号の確認6    |
| ■接 続7              |
| ■MUTEスイッチ8         |
| ■LED表示9            |
| ■診断ツール10           |
| ■運用上の注意12          |
| ■仕 様13             |

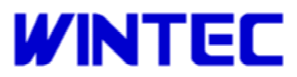

## ■安全にお使いいただくために

お客様や他の人々への危害や財産への損害を未然に防ぎ、本製品を安全 にお使いいただくために守っていただきたい事項が記載してあります。 正しく使用するために、必ずお読みになり内容をよく理解された上で、 お使いください。

取り扱いを誤ったために生じた本製品の故障/トラブルは、弊社の保証 対象には含まれません。あらかじめご了承ください。

# ▲ 注意

●万一、異常な臭いがしたり、加熱や煙が出るといった場合は、ただち に使用をやめ、USBケーブルおよびモジュラーケーブルを抜いて弊社 まで連絡ください。

●本装置を分解しないでください。

分解、改造された場合には修理に応じられない場合がありますのでご 注意願います。

●モジュラーケーブル、USBケーブルに過大な負荷がかから無いようご注意願います。

●本体に水がかかった場合には、直ちにご使用をやめ、USBケーブルおよびモジュラーケーブルを抜いて弊社まで連絡願います。

●添付のモジュラーケーブル(4極4芯)以外はご使用にならないで ください。

■ACアダプターご使用の場合(オプション)

- ●AC100V の電源コンセント以外には、絶対に接続しないでください。 火災・感電・故障の原因になります。
- ●ぬれた手でACアダプタを抜き差ししないでください。 感電・故障の原因になります。
- ●ACアダプタは添付のもの以外は使用しないでください。 火災・感電の原因になります。
- ●テーブルタップや分岐コンセント、分岐ソケットを使用したタコ足配線はしないでください。 火災・感電の原因になります。

## ■お使いになる前に

### ●セットの確認

次のものがそろっていることをお確かめください。 万一、セットに足りないものがあったときには、弊社までご連絡ください。

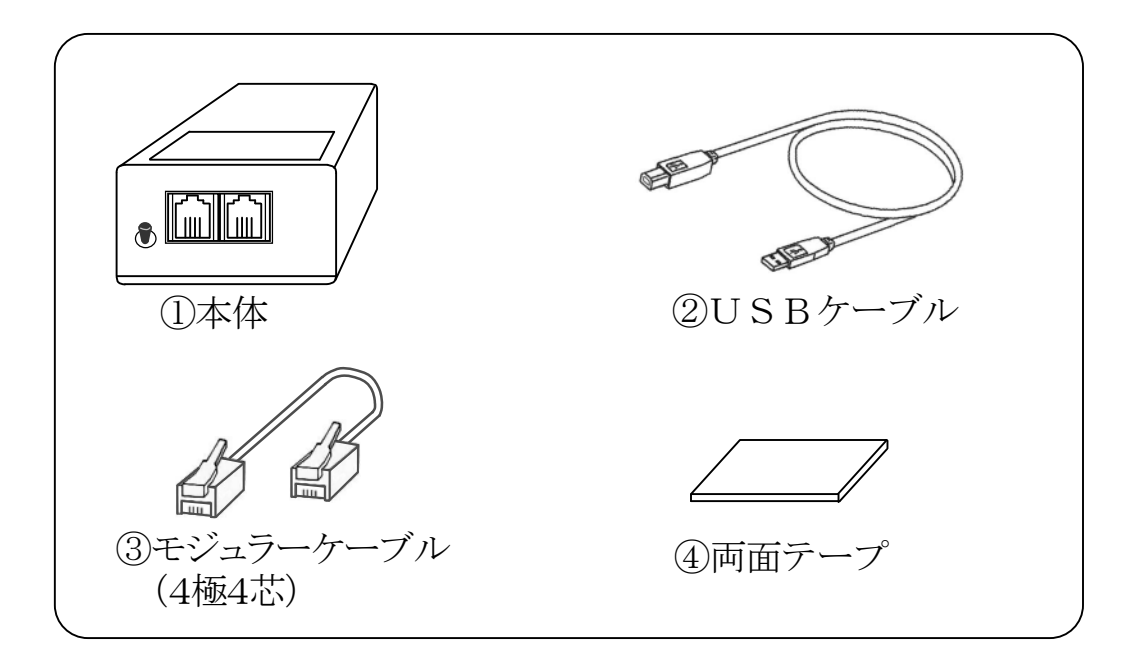

★セットアップCD、取扱説明書はセットに含まれません。 1システムに1セットの配布となります。

●始めてPCにUSB接続する場合は、デバイス・ドライバーのインストールを先に実行してください。

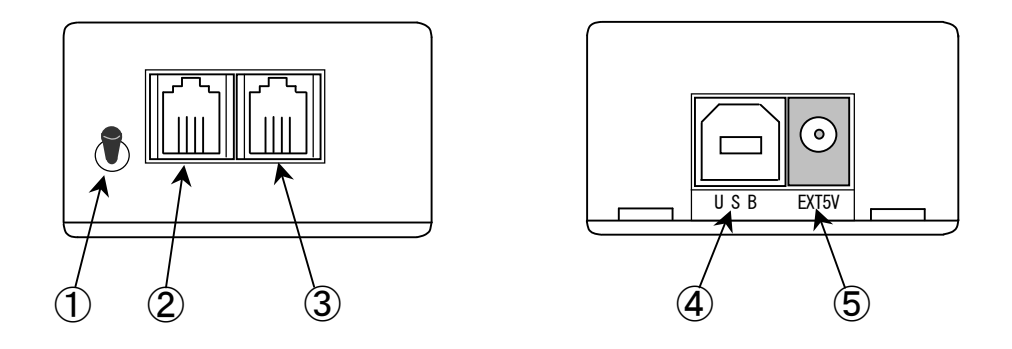

### ①MUTEスイッチ

受話器から聞こえるモデム信号音をミュートする機能のON/OFF スイッチです。

\*ミュートされるレベルは電話機の仕様により異なります。

レバー部はLED内蔵となっており状態を表示します。

## ②ハンドセット接続ジャック

受話器(カールコード)を接続します。

### ③内線電話機接続ジャック

付属のモジュラーケーブル(4極4芯)にて内線電話機と接続します。

### ④USB接続ジャック

付属のUSBケーブルにてPCのUSBポートと接続します。 \*始めて接続する場合には、接続する前にデバイス・ドライバのイン ストールが必要です。

## ⑤外部DC電源ジャック

別売りのACアダプターを接続します。 \*通常の運用では不要です。

# **■デバイス・ドライバのインストール**

ハンドセットアダプターをPCに接続して制御するためには、デバイス・ドライバのインストールが必要です。

デバイス・ドライバのインストールは、セットアップCDより自動起動される「ドライバ&ツール導入メニュー」より行います。

本インストールは、ハンドセットアダプターを「PCに接続した状態」 または「PCから取外した状態」のどちらでも実行する事が出来ますが、 本書では「PCから取外した状態」からのインストールについて説明い たします。

●作業を行うPCは、予めコンピュータの管理者(Administrators) がログオンしておく必要があります。

●インストール実行前に起動中のアプリケーションを全て終了させて ください。

●インストール前にハンドセットアダプターをPCに接続し、「新しい ハードウェアの検出ウィザード」が起動した場合には、「キャンセル」 にてウィザード終了後、USBケーブルを抜いてください。

【手順】

①セットアップCDを、PCのCDドライブにセットしてください。
 「ドライバ&ツール導入メニュー」が自動起動します。

※自動起動しない場合は、セットアップCDルートフォルダの「AutoInst.exe」を直接起動してください。

|             | ボタン上にマウスカーソルを移動させるか、フォ<br>カス切替することで、下記に説明が表示されま |
|-------------|-------------------------------------------------|
| ドライバ・インストール |                                                 |
| 診断ツール起動     |                                                 |
|             |                                                 |

 [2]「ドライバ・インストール」ボタンをクリックし、インストール作業 を開始してください。

以後は、OSによりインストール実行中の画面は異なります。 詳細はインストールマニュアルを参照願います。 \*導入メニューの「インストールマニュアル参照」ボタンをクリ ックしてください。

③ドライバ・インストール完了後、付属のUSBケーブルにてPCとハ ンドセットアダプターを接続してください。

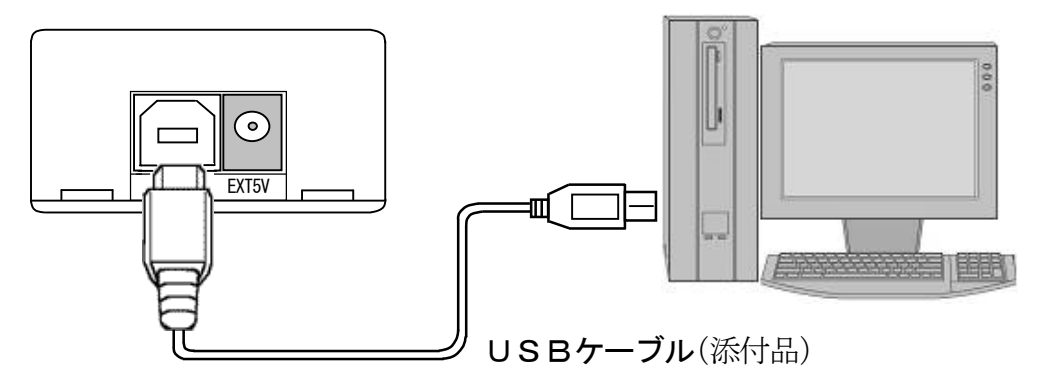

接続後の操作は、OSにより異なります。

<Windows Server 2003R2/Server 2003/XP 以降の対応OS> 接続時に実際のハードウェア・インストール(アップグレードを含 む)が自動的に実行されます。

### <Windows Server 2003R2/Server 2003/XP>

接続時に改めて「新しいハードウェアの検出ウィザード」が起動し ますので手順に従いインストールを完了させてください。

※詳細はインストールマニュアル「<Windows Server 2003R2/ Server 2003/XP>のドライバ・インストール手順」を参照願います。

## ■仮想COMポート番号の確認

ハンドセットアダプター用のデバイス・ドライバは、OSに対して仮
 想 COM ポート機能を提供します。

ハンドセットアダプターをPCに接続後のハードウェアインストール 完了により、OSから「COM ポート番号」が割り当てられます。

ハンドセットアダプター用の「COM ポート番号」は、「デバイス マネ ージャー」を起動することで確認することができます。

通常、「デバイス マネージャー」は、OSのコントロールパネルから 起動しますが、「ドライバ&ツール導入メニュー」から、「デバイス・マ ネージャー起動」をクリックすることでも起動できます。

※「デバイス マネージャー」画面では、「ポート (COM と LPT)」を 展開することで、COM ポート名の一覧が表示されます。

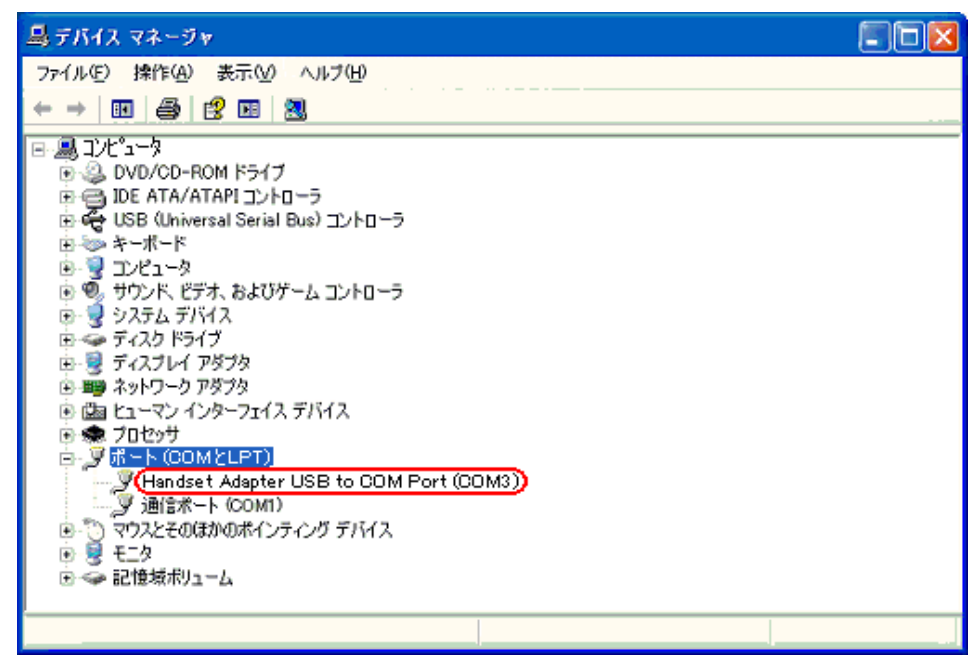

■XPの「デバイス マネージャー」 画面例

●ハンドセットアダプター用に追加されるポート名称は、 「Handset Adapter USB to COM Port」となります。

異なるUSBポートに接続した場合には、新しい「COMポート番号」 が割り当てられますのでご注意願います。

## 1) 電話機への接続

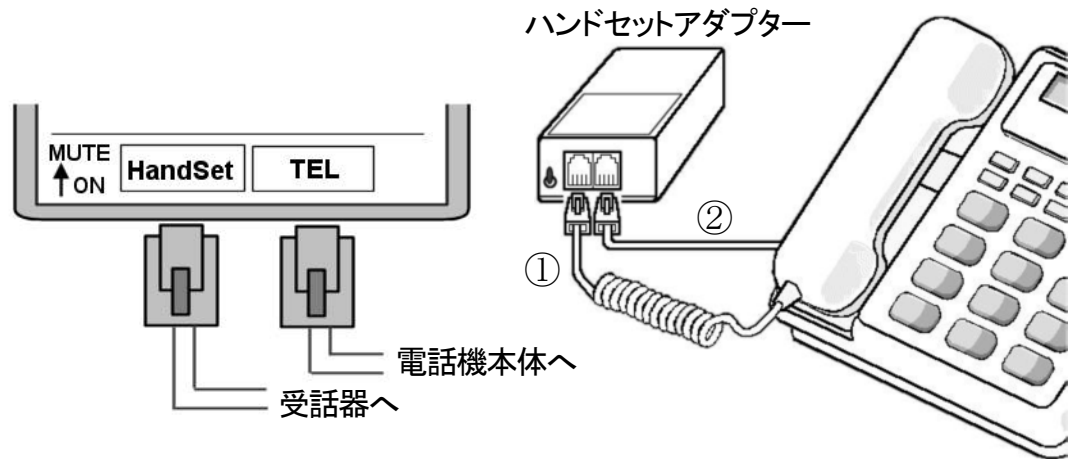

①内線電話機の受話器のカールコードを電話機本体より外し、ハンドセットアダプターの「Hand Set」ジャックに接続します。

②付属のモジュラーケーブル(4極4芯)で最初に受話器が接続されて いた内線電話機のジャックとハンドセットアダプターの「TEL」ジャッ クを接続します。

\*[HandSet][TEL]を逆に接続した場合は正常に動作しませんので ご注意願います。

③付属の両面テープにて適切な位置にハンドセットアダプタを固定し てください。

## 2) ACアダプターの接続

通常はUSBラインより給 電しますのでACアダプター は不要です。

CTIを利用されない内線 電話機では、モデム信号音がダ イレクトに聞こえますので、モ デム信号音のミュート機能の み利用される場合に、別売りの

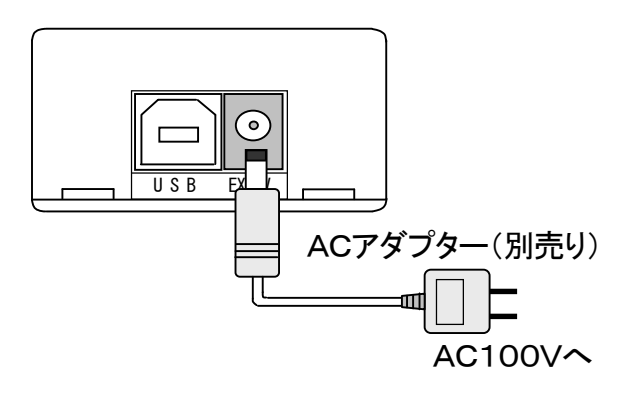

ACアダプターを「EXT5V」DCジャックに接続します。 ※USB接続との併用も可能です。 PBXの前側に設置されていますCTIアダプターから送出されるモデム信号音をミュートする機能のON/OFFスイッチです。 ONにてミュートされます。通常「ON」にて使用してください。

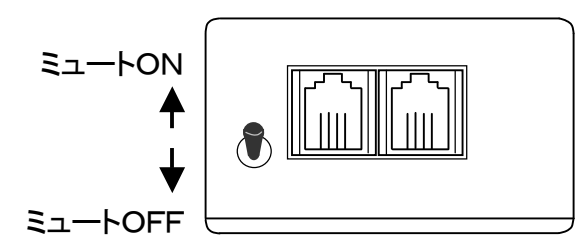

ハンドセットアダプターは、モデム信号のキャリア信号(1300Hz) 検出において以後の音を一定時間(約0.6秒)ミュートしますが、人 の声にも同じ周波数成分が含まれています。

ハンドセットアダプターには人の声による誤検出を防止する機能が組 込まれていますが、万一誤検出により通話に支障をきたす場合には、そ の通話に限り「OFF」にてご使用願います。

※ミュート機能が働くまでの時間は約0.1秒です。その間は「ピー」 音が受話器から聞こえます。

※ミュートされるレベルは内線電話機受話器スピーカーのインピーダ ンスにより大きく異なります。

#### 【ミュート機能の動作条件】

ミュート機能は、内線電話機に接続されているだけでは機能しません。 下記のいずれかの状態である必要があります。

①USBケーブルにてPCに接続されており、且つ Windows が起動している場合。

②USB未接続時は、ACアダプター(別売り)にて常時電源供給 されている場合。

## ■LED表示

MUTEスイッチ内部にはLEDが組み込まれており、USB接続状態、モデム受信状態等を表示します。

#### ●表示オフ

電源が供給されていませんので動作停止中です。 \*USB未接続、またはACアダプター未接続

●緑短点滅(200ms オン / 200ms オフ) PCと正常にUSB接続されているが、アプリケーションからCOM オープンされていない事を表します。

●緑長点滅(2秒オン、2秒オフ)

PCとUSB接続されておらず、ACアダプターより給電されている 事を表します。

#### ●緑点灯 \*正常待機中

PCと正常にUSB接続されており且つ、アプリケーションよりCO Mオープンされている事を表します。

### ●橙点灯(約0.5秒)

モデム信号受信中である事を表します。

#### ●赤点灯(約2秒間)

モデム受信においてエラーを検知した事を表します。 モデム受信中を表す橙点灯後、赤点灯に変わります。

### ●赤点滅(200ms オン、200ms オフ)

運用中に自己リセットが作動した事を表します。(異常検知)

USBケーブルを抜き(ACアダプターが併用接続されている場合は ACアダプターも外してください)、アプリケーションを終了させて ください。

再度、USB接続、アプリケーション起動においても復旧しない場合 は弊社までお問合せ願います。 設置時、または運用中にハンドセットアダプターからの発信者番号が 正常に取得できない場合に「診断ツール」を導入メニューより起動して ください。

●仮想COMポート番号は自動認識されますので設定は不要です。

 $\widehat{}$ 

|    | よ。COM12 - USB版ハンドセットアダプター診断モニター                                                                                                    |                 |
|----|----------------------------------------------------------------------------------------------------|-----------------|
|    | 7711(1) 七二ター(11) ヘルプ(11)                                                                                                    |                 |
|    | 接续(仮想COM)ボート名(P) COM12 - モニター停止(S) ファーム                                                                                                    | ウェア書換(山).       |
| _  | 診断モニター   内部モニター   転送モニター                                                                                                    |                 |
| L) | B_LVL 9 最小值 5 最大值 2,832                                                                                                    |                 |
| 2) | → CY_TIME 153 最小値 153 最大値 175                                                                                                    |                 |
| /  |                                                                                                    |                 |
|    |                                                                                                    |                 |
|    |                                                                                                    |                 |
|    |                                                                                                    |                 |
|    |                                                                                                    |                 |
|    |                                                                                                    |                 |
|    |                                                                                                    |                 |
|    |                                                                                                    |                 |
|    |                                                                                                    |                 |
| C  | -<br>通信モニター(Q)<br>-<br>日時 回線番号 通知種別 情報内容 愛信データ                                                                                                    | SUM             |
| ſ  | -<br>通信モニター(2)<br>日時<br>2011/02/21 14:24:57.265<br>2011/02/21 14:24:57.265<br>112/155<br>2011/02/21 14:25.5.988<br>112/155<br>112/155 | SUM             |
| ſ  | 通信モニター(2)         回線番号         通知種別         情報内容         受信データ           2011/02/21 14:24:57.265         モン門間込         Handset Adapter Ver 1000-0001, 00           2011/02/21 14:25:55.968         年2月智音号         1023456788         Handset Adapter Ver 1000-0001, 00           2011/02/21 14:25:55.968         東京街音号         1023456788         80010101 40002020 30313233 34853637 383958           2011/02/21 14:25:51.109         1         非通知理由         P         80010101 40030401 501B                                                                                                    | SUM<br>E8<br>1B |
|    | 通信モニター(2)<br>日時<br>2011/02/21 14:24:57.265<br>2011/02/21 14:25:55.968 1 年(2)日時<br>2011/02/21 14:25:55.968 1 年(2)日時<br>2011/02/21 14:25:55.968 1 年(2)日時<br>2011/02/21 14:25:51.109 1 非過知理由<br>P<br>80010101 4002040 30318238 34853637 3833E8<br>80010101 40030401 501B                                                                                                    | SUM<br>Es<br>1B |
|    | 通信モニター(2)     回線番号 通知種別 指軸内容 受信データ       日時<br>2011/02/21 14:24:57.265<br>2011/02/21 14:25:55.568     モビン間約<br>5 年2/間約<br>2011/02/21 14:25:51.109     1 第5通知理由<br>1 非通知理由                                                                                                    | SUM<br>E8<br>1B |
|    | 通信モニター(2)<br>日時<br>2011/02/21 14:24:57.265<br>2011/02/21 14:25:51.109<br>2011/02/21 14:25:51.109<br>1 非通知理由<br>P<br>2011/02/21 14:25:51.109<br>1 非通知理由<br>P                                                                                                    | SUM<br>E8<br>1B |
|    | 通信モニター(2)       目時     回線番号 通知預知  情報内容     受信データ       2011/02/21 14:25:55.565     モン一間站<br>12:2456783     Handset Adapter Ver 1000-0001, 00       2011/02/21 14:25:55.109     1 現日番号     11:2456783       2011/02/21 14:25:551.109     1 非通知理由     P                                                                                                    | SUM<br>E8<br>18 |
|    | 通信モニター(2)       目時     回線番号     通知預約1     情報内容     受信データ       2011/02/21 14:25:57.858     モン門間合<br>123456789     Handset Adapter Ver 1000-0001, 00       2011/02/21 14:25:51.109     1     非通知理由       P     80010101     4002020A 30313238 34853637 3833E8       2011/02/21 14:25:51.109     1       非通知理由     P                                                                                                    | SUM<br>E8<br>1B |
|    | 通信モニター(2)     回線番号     通知預約     「指報四内容     受信データ       2011/02/21     14:24:57.265     モン一間約     Handset Adapter Ver 1000-0001, 00       2011/02/21     14:25:25.368     1     死信者者号       2011/02/21     14:25:51.109     1     非通知理由       P     80010101     40030401     501B                                                                                                    | SUM<br>E8<br>1B |

### $(1)B_LVL$

ハンドセットアダプターへの入力レベルを表示します。モデム信号 だけでは無く、通話中の音声レベルも表示します。

※最小・最大値は、ボタンクリックにより現在の値がセットされます。

電話機の仕様により表示される値は大きく異なりますので、値そのものは大きな意味を持ちません。

モデム受信中、通話音声により値が変化する事の確認にご使用願います。

他にハンドセットアダプターをお持ちの場合には、そちらとのレベ ル値を比較願います。  $2CY_TIME$ 

CTIアダプターから送出されるモデム信号の先頭キャリア信号 (1300Hz)に対し、検出した時間を表示します。(単位:mS)

受話機を上げた時に受信妨害が無い環境では、CY\_TIMEの値 は約200mS程度となります。

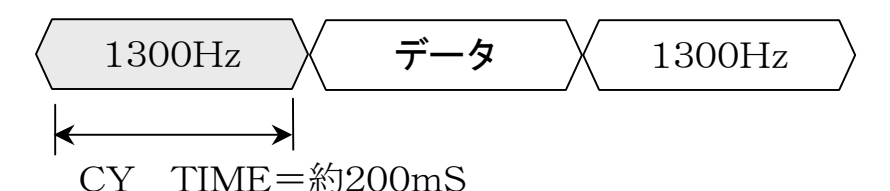

交換機の前段に設置されていますCTIアダプターは、交換機のオフフック検知(INS回線では応答メッセージ)によりモデム信号の送出を開始しますが、交換機によってはこの時に通話路が形成されていない場合があります。

CY\_TIME値が190mS以下となる場合には、通話路が形成 されていない状況でモデム送信となっている可能性がありますので、 CTIアダプターのパラメータ設定ツールにより「モデム送出待機時 間」を変更してください。

●[CH別設定]-[ハンドセット]-[モデム送出待機時間] = 200mS-「CY\_TIME値」 ※CY\_TIME値は、150mSが下限の目安となります。

#### ③通信モニター

通信モニター欄に「回線番号」「発信者番号」「全受信データ」等が 表示されますので、トラブル時には本表示の有無にてご確認願います。 診断ツール起動時に仮想COMポート番号は自動取得され、モニタ ー開始となります。

「④モニター停止」ボタンクリックにてモニター表示は停止します。 ※通信モニター表示欄上でマウス右クリック「表示内容をクリップ ボードに転送」を選択する事によりバージョン情報、表示内容がコ

ピーされますので、メモ帳等に貼り付ける事が出来ます。

●その他の表示、ボタンは社内用ですので説明は省略いたします。

### ●モデム信号について

ハンドセットアダプターは、内線電話機の受話器を上げた時に、交換機の局線側に設置されているCTIアダプターから送られて来る モデム信号を取り込みます。

このモデム通信にはエラー時の再送手順が有りませんので、モデム 通信中に受話器を落としたり、過大な音が送話ロより入って来た場合 には、正常に受信出来ない場合が有りますのでご注意願います。

## ●USBケーブルの抜差しについて

仮想COMの場合、COMポートオープン中にUSBケーブルを抜いた場合には、直ちにCOMポートをクローズし、再接続により再度 COMポートをオープンする必要が有ります。

仮想COMポートをオープンしたまま、再接続しますとOSがハードウェアを認識しませんので、CTIアプリケーションは発信者番号が取得出来なくなります。

ハンドセットアダプターの接続・取外し検知は、制御信号変化イベ ント発生時にCTS/DSRを確認する事により実現出来ます。

詳細はセットアップCDのインストールマニュアル(Install.chm) 「仮想 COM ポート仕様」を参照願います。

また、各種イベントに対する具体的な処理内容は、サンプル・ソースを参照願います。(セットアップCDに同梱されています) ※インストールマニュアル「サンプルのインストール」を参照願います。

ハンドセットアダプターの取外し・再接続検知を実行していな いアプリケーションでは、仮想COMオープン中にUSBケーブ ルを抜いた場合には、一旦アプリケーションを終了させ(COM ポートクローズ実行)USB接続後、再度アプリケーションを起 動してください。(COMポートオープン実行)

## ●HA-100U仕様

| PCインターフェイス  | USB1.1                                                          |
|-------------|-----------------------------------------------------------------|
|             | ※USB2.0のポートに接続可。                                                |
|             | ※仮想 COM ポートとして識別。                                               |
|             | ※USBケーブル付属                                                      |
| 内線電話機接続     | 4極4芯モジュラーケーブル(1本付属)                                             |
| MX-6000との通信 | V.23 (約0.6秒間)                                                   |
| 形 状         | $50 \text{mm}(W) \times 80 \text{mm}(D) \times 30 \text{mm}(H)$ |
| 動作環境        | 温度 0~45℃ 湿度 10~80% (非結露)                                        |
| 電源          | 不 要<br>*ACアダプター(別売り) 5 V/1 A                                    |
| 消費電流        | 100mA以下                                                         |

## ●仮想COMポート仕様

| 通信フォーマット | 通信速度                                                                                            | 1200bps                                      |
|----------|-------------------------------------------------------------------------------------------------|----------------------------------------------|
|          | データ長                                                                                            | 8bit                                         |
|          | パリティ                                                                                            | 偶数                                           |
|          | ストップビット                                                                                         | 1                                            |
|          | フロー制御                                                                                           | 無し                                           |
| イベント     | <ul> <li>・受信データ有</li> <li>・通信エラー系</li> <li>・ブレイク発生</li> <li>・CTS信号変</li> <li>・DSR信号変</li> </ul> | すイベント<br>巻生イベント<br>もイベント<br>変化イベント<br>変化イベント |

## ●動作環境

| プロセッサ      | クロック周波数 1GHz 以上<br>32bit(x86 系)、64bit(x64 系)プロセッサに対応。<br>※IA-64 等上記以外のプロセッサには対応しません。 |
|------------|--------------------------------------------------------------------------------------|
| メモリ        | 512Mバイト以上<br>※1Gバイト以上を推奨。                                                            |
| ハードディスク空容量 | 100Mバイト以上(ソフトウェア・インストール時)                                                            |

| 対応OS             | Windows Server 2022 Standard<br>Windows Server 2019 Standard<br>Windows Server 2016 Standard<br>Windows Server 2012 R2 Standard<br>Windows Server 2012 Standard<br>Windows Server 2008 R2 Standard + SP1 以上<br>Windows Server 2008 Standard<br>+ SP2 以上(32bit/64bit)<br>Windows Server 2003 R2 / 2003 Standard<br>+ SP2 以上(32bit/64bit)<br>Windows Server 2003 R2 / 2003 Standard<br>+ SP2 以上(32bit/64bit)<br>Windows 10 Pro (32bit/64bit)<br>Windows 10 Pro (32bit/64bit)<br>Windows 4 / 8.1 Pro (32bit/64bit)<br>Windows 7 Professional + SP1 以上(32bit/64bit)<br>Windows Vista Business + SP2 以上(32bit)<br>Windows Vista Business + SP2 以上(32bit)<br>Windows Vista Business + SP3 以上(32bit)<br>Windows XP Professional + SP3 以上(32bit)<br>Windows XP Professional + SP3 以上(32bit)<br>** 上記の日本語版OSに対応しています。<br>**32bit は x86系プロセッサ、64bit は x64系プロセッサ<br>版OSである事を示します。<br>**本ソフトウェアはインストーラーも含め、「Windows ス<br>トア アプリ」には対応していません。<br>** サーバーOSについては「Server Core」版には対応<br>していません。<br>** 上記以外のOSや記載されていないエディッション、<br>および仮想環境下のOSについては非対応です。<br>A C P I (電源管理) には対応していません。<br>** P C の「システムスタンバイ」は無効 (なし) に設 |
|------------------|----------------------------------------------------------------------------------------------------|
| その他機能制限          | ACPI (電源管理) には対応していません。<br>※PCの「システムスタンバイ」は無効(なし)に設<br>定してください。<br>※運用中は、PCの省電力機能やスクリーンセーバー<br>の使用は可能な限り禁止にしてください。                                                                                                    |
| アプリケーション<br>開発言語 | シリアル(COM ポート)制御可能な各種言語                                                                                                    |

※製品の改良により、外観および仕様の一部を予告なく変更することがありますのでご了承ください。

## ハンドセットアダプター HA-100U

## 取扱説明書

2022年3月 1.7版

## 株式会社ウィンテック

〒761-0301 香川県高松市林町230番地6 極東ビル2F TEL 087(869)3081 FAX 087(869)3082 URL http://www.k-wintec.co.jp E-mail info@k-wintec.co.jp